# لالخ نم لّدبم ىلع تباثلا جمانربلا ةيقرت (CLI) رماوألا رطس ةەجاو

## فدەلا

نم ةعومجم يەو .ەفئاظوو لوحملا ليغشت يف مكحتي يذلا جمانربلا وە تباثلا جمانربلا زاەجلا لمعي يكل اەيف ةنزخملا تانايبلاو جمانربلا زمر ىلع يوتحت يتلا ةزەجألاو جماربلا.

ةديدج تازيمو انسحم انامأ رفوي دق امم ،زاهجلا ءادأ نيسحت ىلإ تباثلا جمانربلا ةيقرت يدؤت يلاتل تهجاو اذإ اضيأ ةيرورض ةيلمعلا هذه نوكت .ءاطخألل تاحالصإو:

- لوحملا مادختساب عطقتملا لاصتالا وأرركتملا ةكبشلا عاطقنا •
- ءيطب لاصتا •

نم وأ بيولا ىلإ ةدنتسملا ةدعاسملا ةادألا لالخ نم لوحملل تباثلا جمانربلا ةيقرت كنكمي رماوألا رطس ةهجاو لالخ (CLI).

لالخ نم كيدل لوحملا ىلع تباثلا جمانربلا ةيقرت ةيفيك حيضوت ىلإ لاقملا اذه فدهي ةهجاو مادختساب ةتباثلا جماربلا ةيقرت يف بغرت دقف ،ائدتبم تنك اذإ .(رماوألا رطس ةهجاو) <u>قيقرت قيفيك</u> .ديهمتلا زمر ثيدحت ةمهم قلاقملا هذه يطغت .(GUI) ةيموسرلا مدختسملا مانربل

ةدعاسملا ةادألاا مادختساب ةتباثلاا جماربلاا ةيقرت ةيفيك حرشت ةيناث ةلاقم يلي اميف <u>تالّدبملا دحاً ىلع تباثلا جمانربلا قيقرت</u> .بيولا ىلاٍ قدنتسملا.

#### جماربلا رادصإ | قيبطتلل ةلباقلا ةزهجألا

- Sx300 Series | 1.4.7.06 (<u>ثدحألا ليزنت</u>)
- Sx350 Series | 2.2.8.04 (<u>ثدحأل اليزنت</u>)
- SG350X Series | 2.2.8.04 (<u>ثدحألا ليزنت</u>)
- Sx500 Series | 1.4.7.06 (<u>ثدحألاا ليزنت</u>)
- Sx550X Series | 2.2.8.04 (<u> دجألا ليزنت</u>)

### رطس ةەجاو) CLI لالخ نم ام لوحم ىلع ةتباثلا جماربلا ةيقرت (رماوألا

ةتباثلا جماربلا ثدحأ ليزنت

تاميلعتلا عبتا .لوحملل تباث جمانرب ثدحأ ليزنتب الوأ مق ،ةيقرتلا ةيلمعل ادادعتسإ اندأ ةحضوملا:

بسانملا طابترالا مادختساب ةتباثلا جماربلا نم رادصإ ثدحأب صاخلا طابترالا ددح .1 ةوطخلا مالعأ.

ةلدسنملا ةمئاقلا نم قيقدلا جذومنلا رتخأ .2 ةوطخلا.

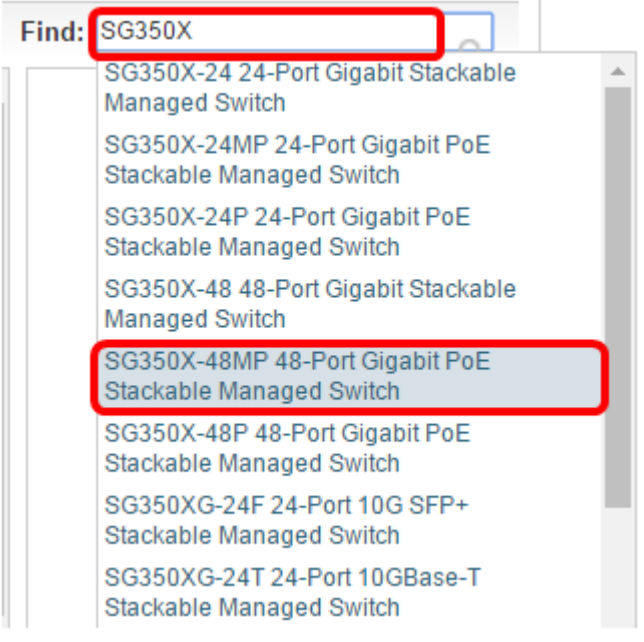

#### .**ةتباثلاً جماربلاً ليدبت** ىلع رقناً .3 ةوطخلا

Select a Software Type:

Managed Switch MIB Switch Firmware

رقنا .فلملا مجحو كيدل لوحملل تباثلا جمانربلا نم رادصإ ثدحاً ةحفصلا رەظتس .4 ةوطخلا ل**يزنت** رزلا قوف.

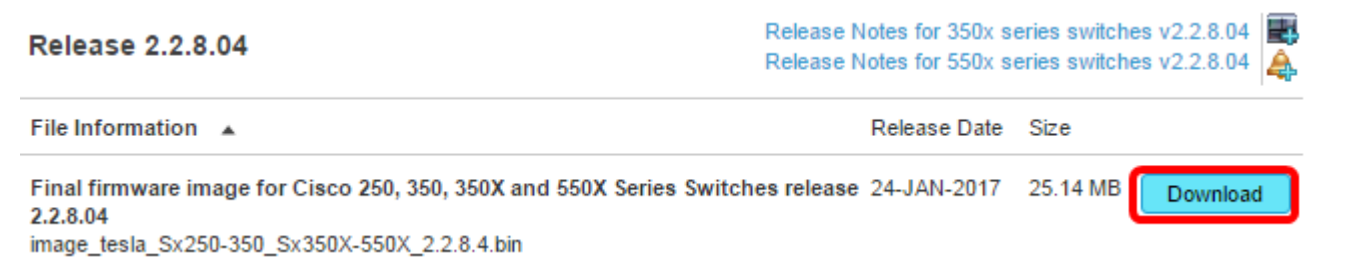

تأكد من نسخ الملف إلى مجلد TFTP.

#### (رماوألا رطس ةەجاو) CLI لالخ نم تباثلا جمانربلا ةيقرت

ليغشتب مقو مكحت ةدحو لبك مادختساب لوحملاب رتويبمكلا ليصوتب مق .1 ةوطخلا لوحملل (رماوألا رطس ةهجاو) CLI كلإ لوصولل ةيفرط ةاكاحم قيبطت.

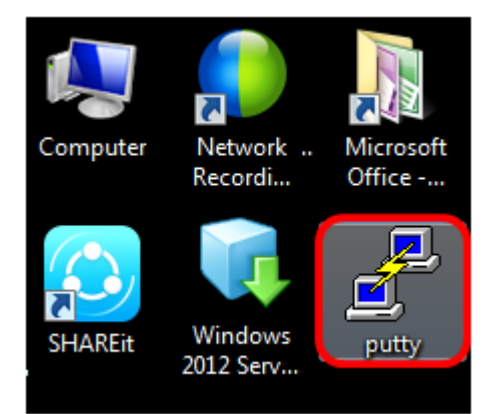

ةيضارتفالاا ةعرسلاا لخدأو لاصتالاا عونك **Serial** رتخأ ،PuTTY نيوكت ةذفان يف .2 ةوطخلا **حتف** قوف رقنا ،كلذ دعب .115200 وهو يلسلستلاا طخلل.

| 🕵 PuTTY Configuration                                                                                                    |                                                                                                    |  |  |  |
|----------------------------------------------------------------------------------------------------|----------------------------------------------------------------------------------------------------|--|--|--|
| Category:                                                                                                    |                                                                                                    |  |  |  |
| Session                                                                                                    | Basic options for your PuTTY session                                                                  |  |  |  |
|                                                                                                    | Specify the destination you want to connect to                                                        |  |  |  |
| E. Terminal                                                                                                    | Serial line Speed                                                                                     |  |  |  |
| Bell     Features     Features     Window     Appearance     Behaviour     Translation     Selection     Colours     Connection     Data     Proxy     Telnet     Rlogin     SSH     SSH     Serial | COM1 115200                                                                                           |  |  |  |
|                                                                                                    | Connection type:<br>◎ Raw ◎ Telnet ◎ Rlogin ◎ SSH ◎ Serial                                            |  |  |  |
|                                                                                                    | Load, save or delete a stored session<br>Saved Sessions<br>Default Settings<br>Load<br>Save<br>Delete |  |  |  |
|                                                                                                    | Close window on exit:<br>Always Never Only on clean exit                                              |  |  |  |
| About                                                                                                    | Open Cancel                                                                                           |  |  |  |

.ةملكو مسإ لمعتسم ك لمعتسي CLI حاتفملا ىل login قوطخلا

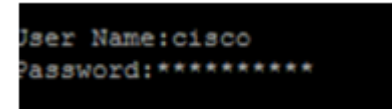

اسم المستخدم وكلمة المرور الافتراضيان هما cisco/cisco. في هذا مثال، التقصير مستعمل إسم cisco، وكلمة شخصي استعملت.

رادصإ ددحو "تازايتمالا يذ EXEC" عضو لخدأ ،(CLI) رماوألا رطس ةهجاو مادختسإ درجمب .4 ةوطخلا تيبثت مت يذلا عقوملا ىلإ ةفاضإلاب ايلاح لوحملا همدختسي يذلا تباثلا جمانربلا يلي ام لاخدا لالخ نم ىرخأ تامولعمو ،هيف ةروصلا:

CBS350#sh ver

:ةيلاتلا تامولعملا ضرع متيو SG350X وه مدختسملا لوحملا نوكي ،هاندأ لاثملا ةروص يف

- 2.2.5.68 رادصإلا تباثلا جمانربلا ليغشتب لوحملا موقي •
- Flash ليلد يف ةروصلا تيبثت مت •
- MD5 ةئزجت ةلسلس •
- لوحملا ىلإ ةروصلا ليمحت خيراتو تقو •

```
SG350X#sh ver
Active-image: flash://system/images/image_tesla_Sx250-350_Sx350X-550X_2.2.5.68.b
in
    Version: 2.2.5.68
    MD5 Digest: 43747e9a3a4fd6624625b6624153f7a3
    Date: 04-Aug-2016
    Time: 19:36:27
```

ةيلمعل ادادعتسا ةيفلخلا يف TFTP مداخ لغشأو TFTP دلجم لالخ نم حفصت .5 ةوطخلا ةيقرتلا.

| 🔆 Tftpd64 by Ph. Jounin 📃 📼 💌                    |                 |               |             |          |
|--------------------------------------------------|-----------------|---------------|-------------|----------|
| Current Directory                                |                 |               | Browse      |          |
| Server interfaces                                | 192.168.100.108 | Intel(R) 8257 | 9LM Gigab 💌 | Show Dir |
| Tftp Server Tftp Client Syslog server Log viewer |                 |               |             |          |
| peer                                             | file            | start time    | progress    | bytes    |
|                                                  |                 |               |             |          |
|                                                  |                 |               |             |          |
|                                                  |                 |               |             |          |
|                                                  |                 |               |             |          |
|                                                  |                 |               |             |          |
| •                                                |                 |               |             | •        |
|                                                  |                 |               |             |          |
| About                                            |                 | Settings      |             | Help     |

لالخ نم لوحملا ىلٍ كب صاخلا TFTP دلجم نم تباث جمانرب فلم ثدحاً ليمحتب مق .6 ةوطخلا يلي ام لاخدا:

CBS350#boot system tftp://192.168.100.108/image/image\_tesla\_Sx250-350\_Sx350X-550X\_2.2.8.4.bin

.192.168.100.108 وه مدختسملا TFTP مداخب صاخلا IP ناونع نوكي ،لاثملا اذه يف **:ةظحالم** 

SG350X#boot system tftp://192.168.100.108/image/image\_tesla\_Sx250-350\_Sx350X-550X\_2.2.8.4.bin

.تلمتكا دق ةيلمعلا نأ ةحفصلا رهظت ىتح رظتنا .7 ةوطخلا

SG350X#\$//192.168.100.108/image/image\_tesla\_Sx250-350\_Sx350X-550X\_2.2.8.4.bin 25-Apr-2017 08:23:08 %COPY-I-FILECPY: Files Copy - source URL tftp://192.168.100.108/image/image\_tesla\_Sx250-350\_Sx350X-550 X\_2.2.8.4.bin destination URL flash://svstem/images/image tesla\_Sx250-350\_Sx350X-550X\_2.2.8.4.bin 25-Apr-2017 08:27:36 %COPY-N-TRAP: The copy operation was completed successfully

Copy: 26353291 bytes copied in 00:04:27 [hh:mm:ss]

تامولعم نم قرقحت ،حاجنب ديدجلا ةروصلا فلم ليمحت نم قرقحتلل (يرايتخإ) .8 ةوطخلا يلي ام لاخدا لالخ نم يرخأ ةرم لوحملل تباثلا جمانربلا:

CBS350#sh ver

روصلا تافلم نم لك ةحفصلا رەظت نأ بجي .تباثلا جمانربلا تامولعم نم ققحت .9 ةوطخلا دعب طشن ريغ نوكيس ةميدقلا ةروصلا فلم نأ ىلإ ريشت نأ بجي نكلو ةديدجلاو ةميدقلا ليغشتلا ةداعإ دعب اطشن ديدجلا ةروصلا فلم نوكيسو ليغشتلا ةداعإ.

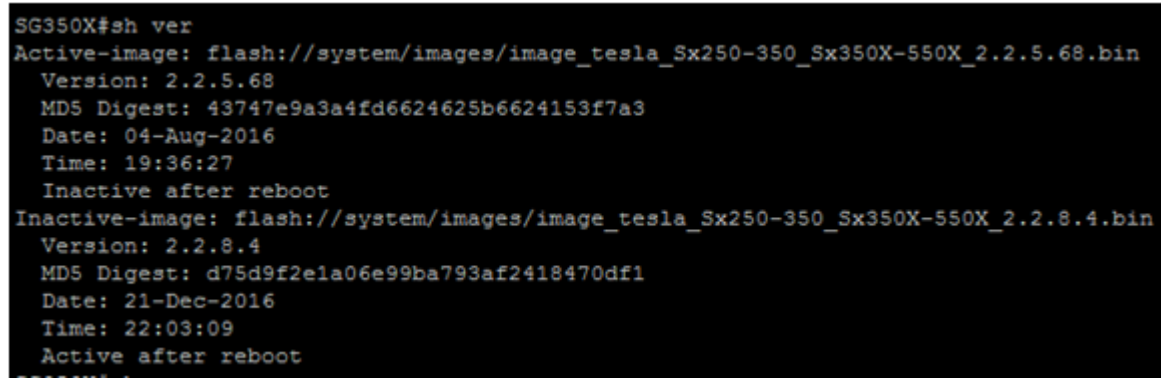

يلي ام لاخداب لوحملا ديەمت دعأ .10 ةوطخلا:

CBS350#reload

.ةعباتملل ةلااسرلا ةبلاطم يف Y لخدأ .11 ةوطخلا

SG350X#reload This command will reset the whole system and disconnect your current session. Do you want to continue ? (Y/N)[N] Y

.ەليغشت ةداعإو ماظنلا ليغشت فاقيإ ءانثأ قئاقد عضبل رظتنا. 12 ةوطخلا

.ىرخأ ةرم لوحملا ىلإ لوخدلا ليجستب مق ،ماظنلا ديەمت ةداعإ درجمب .13 ةوطخلا

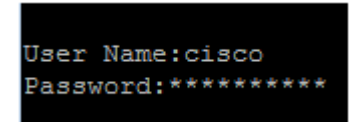

يلي ام لاخدإ قيرط نع نآلا اطشن ديدجلا ةروصلا فلم ناك اذإ امم ققحت .14 ةوطخلا:

CBS350#sh ver

يه ةطشنلاا ةروصلا نأ نآلاا رەظت نأ بجي .ةضورعملا ةروصلا تامولعم نم ققحت .15 ةوطخلا رادصإ ثدحأ.

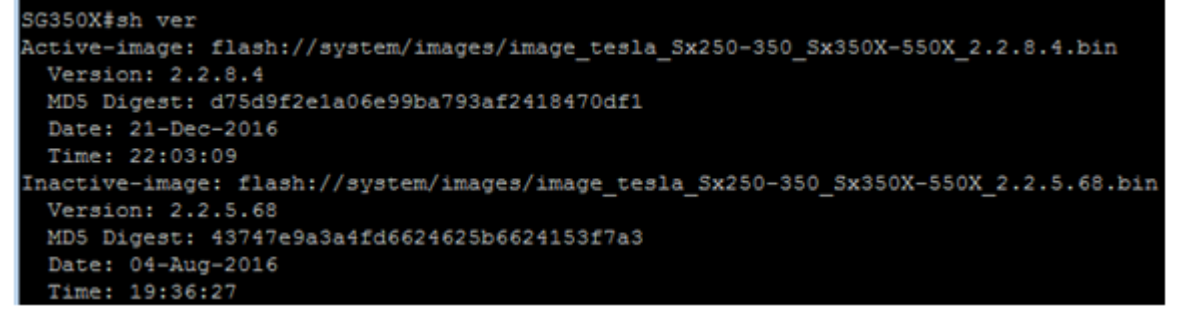

رطس ةەجاو) CLI لالخ نم حاجنب كيدل لوحملا ىلع تباثلا جمانربلا ةيقرت نآلا كيلع بجي (رماوألا).

ةمجرتاا مذه لوح

تمجرت Cisco تايان تايانق تال نم قعومجم مادختساب دنتسمل اذه Cisco تمجرت ملاعل العامي عيمج يف نيم دختسمل لمعد يوتحم ميدقت لقيرشبل و امك ققيقد نوكت نل قيل قمجرت لضفاً نأ قظعالم يجرُي .قصاخل امهتغلب Cisco ياخت .فرتحم مجرتم اممدقي يتل القيفارت عال قمجرت اعم ل احل اوه يل إ أم اد عوجرل اب يصوُتو تامجرت الاذة ققد نع اهتي لوئسم Systems الما يا إ أم الا عنه يل الان الانتيام الال الانتيال الانت الما